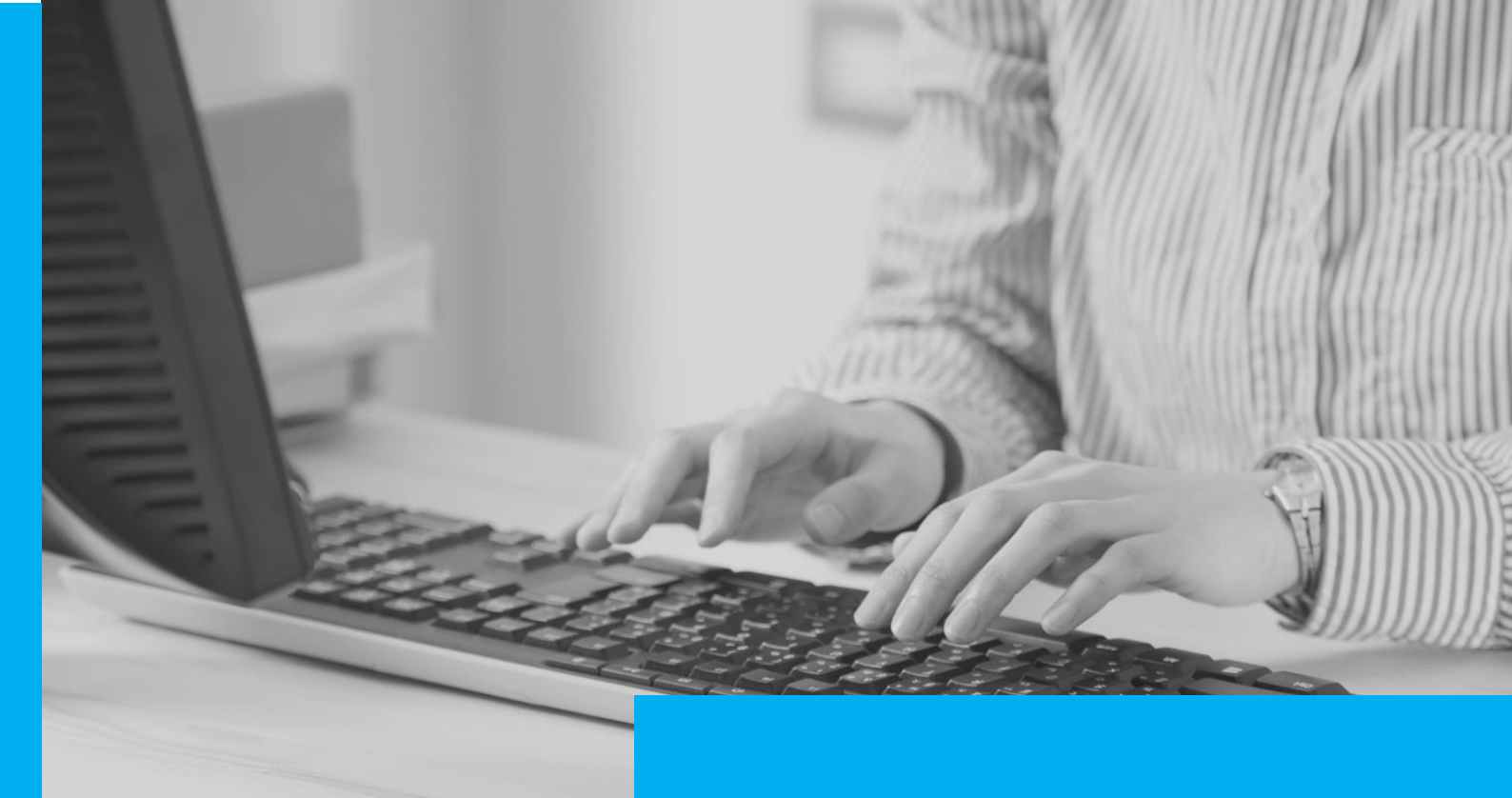

# TRIBUNAL DE JUSTIÇA

3 DE FEVEREIRO DE 1874

#### 2.A - AGENDAMENTO Teleaudiências

(para servidores que utilizam o Outlook Office 365)

SGP 6 – Diretoria de Capacitação e Desenvolvimento de Talentos

# SUMÁRIO

| O QUE É TELEAUDIÊNCIA?                                                                  | 3    |
|-----------------------------------------------------------------------------------------|------|
| VANTAGENS DA TELEAUDIÊNCIA                                                              | 4    |
| CONSULTAR A EXISTÊNCIA DE ESTAÇÃO DE TELEAUDIÊNCIA                                      | 4    |
| AGENDAMENTO (Outlook 365)                                                               | 6    |
| Importância de Convidar os E-Mails da Estação de Teleaudiência ("Deprecado") e do Ofíci | 0    |
| que Realizou o Agendamento ("Deprecante")                                               | . 14 |
| CRÉDITOS                                                                                | . 15 |

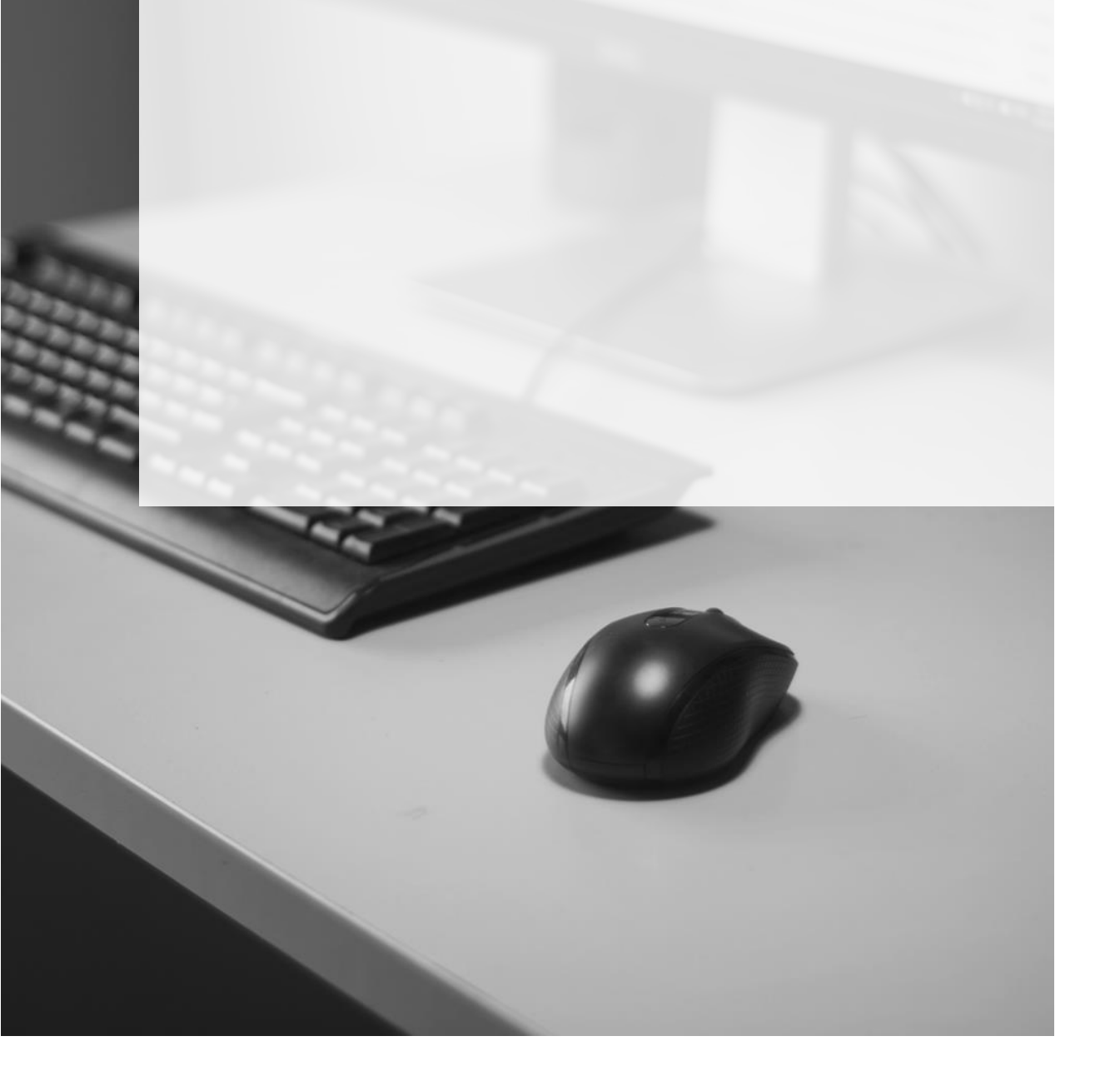

### **O QUE É TELEAUDIÊNCIA?**

A teleaudiência é uma sessão de comunicação em vídeo realizada entre duas ou mais pessoas que se encontram geograficamente separadas, porém, conectadas pela Internet.

A previsão para realização da teleaudiência está disposta no art. 459 das Normas de Serviço da Corregedoria Geral de Justiça (Resolução CNJ 105/2010).

Art. 459. Quando a testemunha arrolada não residir na sede do juízo em que tramita o processo, preferencialmente e se possível, será expedida carta precatória para a inquirição pelo sistema de videoconferência, sob a direção do juiz deprecante, observada a regulamentação vigente.

A imagem abaixo demonstra a oitiva de uma testemunha que está sendo realizada através da teleaudiência.

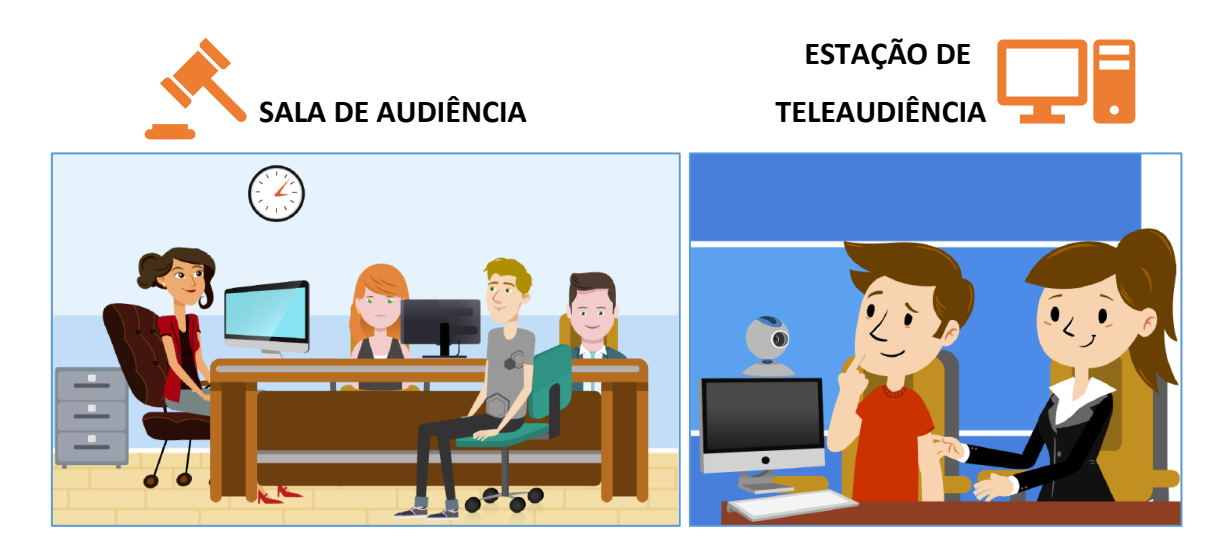

A SALA DE AUDIÊNCIA é a representação do local onde está ocorrendo a própria audiência de instrução, ou seja, o juiz da vara onde tramita o processo está realizando a audiência de instrução.

A ESTAÇÃO DE TELEAUDIÊNCIA é a representação do local onde está sendo realizada a oitiva da testemunha via teleaudiência. Isso possibilita que o próprio juiz do processo realize a oitiva da testemunha, durante a instrução do processo, sem a necessidade de deprecar o ato para que outro juiz o faça em seu lugar.

#### VANTAGENS DA TELEAUDIÊNCIA

Utilizar a teleaudiência possibilita que o juízo deprecante realize o próprio ato de oitiva da testemunha, durante a instrução do processo, ou seja, a estação de teleaudiência passa a funcionar como *longa manus* do próprio juiz do processo ("Deprecante").

O juízo "Deprecado" não precisa agendar em sua pauta uma data e horário para realizar a oitiva uma vez que ela será realizada pelo próprio juiz do processo, dentro da estação de teleaudiência.

Além de liberar a pauta do juízo "Deprecado", a teleaudiência também altera a natureza das cartas precatórias na medida em que elas deixarão de ser cartas precatórias de oitivas e passarão a ser de intimação (uma vez que o juízo "Deprecado" não realizará a oitiva – o próprio "Deprecante" o fará).

Ainda nesse sentido, é facultado ao juízo "Deprecante" encaminhar carta-intimação ou ofício-requisição diretamente para a testemunha que será ouvida para que ela compareça na estação de teleaudiência no dia e horário agendados, diminuindo ainda mais as providências que dependeriam da ação do juízo "Deprecado".

## CONSULTAR A EXISTÊNCIA DE ESTAÇÃO DE TELEAUDIÊNCIA

A primeira providência a ser adotada é verificar nos autos em qual local a pessoa a ser ouvida reside e, em seguida, consultar se na Comarca existe estação de teleaudiência instalada.

Para essa consulta o servidor deverá valer-se do aplicativo "Teams". Basta selecionar a aba "Equipes" (1), clicar em "Criar uma equipe ou <u>ingressar</u> nela" (2), e no canto superior direito da tela, no campo "pesquisar equipes" (3), digitar o nome da Comarca ou Foro, seguida da palavra TELEAUDIÊNCIA.

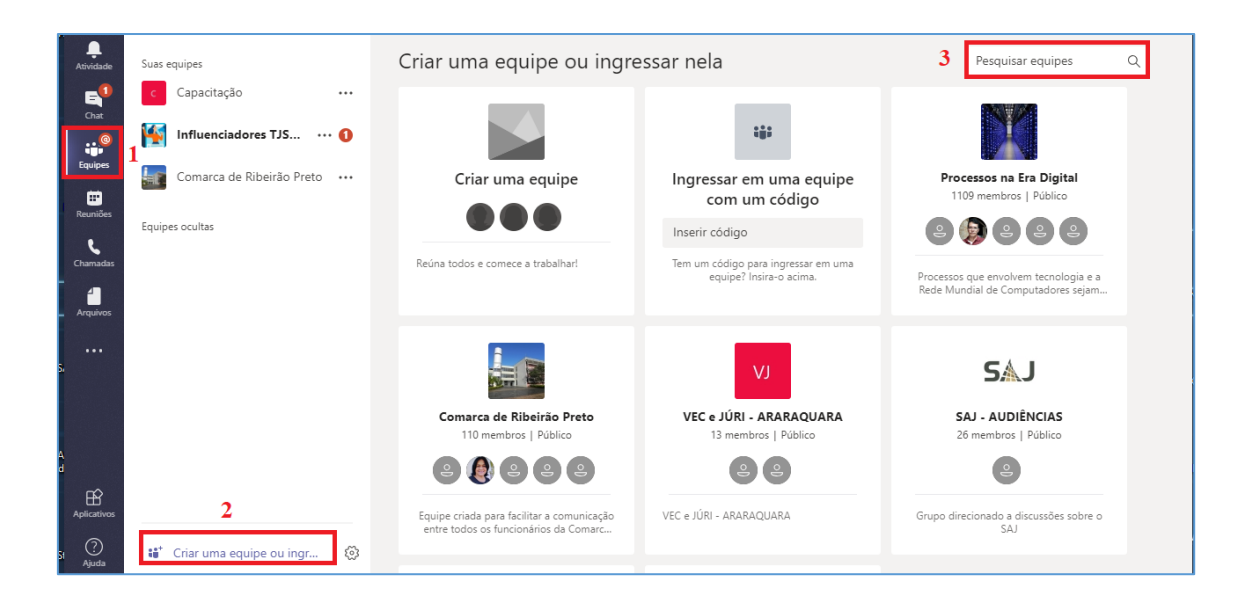

Havendo estação de teleaudiência instalada na Comarca, o resultado da pesquisa trará a equipe correspondente, uma vez que para cada estação de teleaudiência será obrigatoriamente criada uma equipe dentro do aplicativo Teams.

|              |        |                         | Seu status está definido como não incomodar. Você só receberá r |
|--------------|--------|-------------------------|-----------------------------------------------------------------|
| Atividade    | Suas e | quipes                  | *                                                               |
| =<br>Chat    | c      | Capacitação             | <br>Resultados da pesquisa                                      |
| :22          | 1      | Influenciadores TJSP365 |                                                                 |
| Equipes      |        | Geral                   | ТА                                                              |
| <b>m</b>     |        | Aleatório               |                                                                 |
| Calendário   |        | Flow TJSP               | ARAÇATUBA - TELEAUDIENCIA<br>Público                            |
|              |        | Outlook Online          |                                                                 |
|              |        | Teams                   | ARAÇATUBA - TELEAUDIÊNCIA                                       |
|              |        | 2 canais ocultos        |                                                                 |
|              | sc     | SUPERVISORES & COOR     |                                                                 |
| Baixar aplic |        |                         |                                                                 |

Localizada a equipe de estação de teleaudiência desejada, clique em "ingressar na equipe":

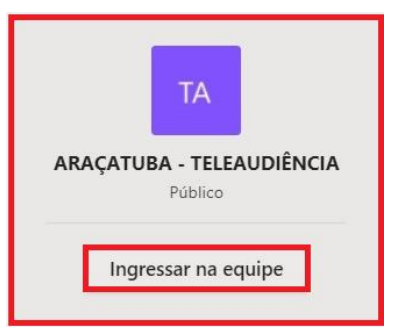

E, em seguida, pela guia "Arquivos", abrir o documento contendo os dados básicos sobre a estação de teleaudiência:

| L.<br>Atividade | Suas equipes             | ARAÇATUBA - TELEAUDIÊNCIA > Geral …           |                      |                            |  |  |  |  |  |  |  |  |
|-----------------|--------------------------|-----------------------------------------------|----------------------|----------------------------|--|--|--|--|--|--|--|--|
| Chat            | ARAÇATUBA - TELEAUDI ••• | Conversas Arquivos Wiki +                     |                      |                            |  |  |  |  |  |  |  |  |
|                 | Equipes ocultas          | 📫 General                                     |                      |                            |  |  |  |  |  |  |  |  |
| equipes         |                          | 🖞 Novo 🚯 Carregar 🔗 Obter link 🕂 Adicionar an | mazen 🔹 Abrir no Sha | rePoint                    |  |  |  |  |  |  |  |  |
| Calendário      |                          | Tipo Nome                                     | Modificado em 🔻      | Modificado por             |  |  |  |  |  |  |  |  |
| Chamadas        |                          | ARAÇATUBA TELEAUDIÊNCIA_pdf                   | Agora mesmo          | CELENE PATRICIA SILVA CONC |  |  |  |  |  |  |  |  |
| Arquivos        |                          |                                               |                      |                            |  |  |  |  |  |  |  |  |
|                 |                          |                                               |                      |                            |  |  |  |  |  |  |  |  |

Nesse documento estarão as informações necessárias sobre a estação de teleaudiência, a permitir que o servidor indique, no documento de intimação/requisição a ser emitido, o endereço em que a testemunha deverá comparecer para ser ouvida.

#### **AGENDAMENTO (OUTLOOK 365)**

Para o agendamento da estação de teleaudiência é necessário consultar as datas e os horários de disponibilidade da sala.

Utilizando o Outlook, clicar sobre o ícone do "Calendário", localizado no canto inferior esquerdo da tela.

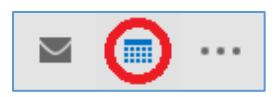

Na tela de agendamento, será necessário consultar o calendário da estação de teleaudiências para verificar a disponibilidade da estação para o dia e horário pretendido. Para abrir o calendário da estação de teleaudiências é preciso clicar sobre "Abrir Calendário" e selecionar a opção "Da Lista de Salas".

| Ę   | Image: Second second second |             |         |             |            |          |          |                             |                         |            |                       |        |                                           |         |                |                           |               |       |                 |             |                             |                            |                             |        |
|-----|----------------------------------------------------------------------------------------------------|-------------|---------|-------------|------------|----------|----------|-----------------------------|-------------------------|------------|-----------------------|--------|-------------------------------------------|---------|----------------|---------------------------|---------------|-------|-----------------|-------------|-----------------------------|----------------------------|-----------------------------|--------|
| Arc | luiv                                                                                                    | •           | Pá      | gina        | Inici      | al       | En       | Enviar/Receber Pasta Exibir |                         |            |                       | Ajuda  | Ajuda 🛛 🖓 Diga-me o que você deseja fazer |         |                |                           |               |       |                 |             |                             |                            |                             |        |
| Cor | No                                                                                                    | ivo<br>omis | 550     | No<br>Reur  | va<br>iião | Nove     | DS       | No                          | ova Reunião<br>do Skype | o Nor<br>d | /a Reunião<br>o Teams | Hoje   | Próximos<br>7 Dias                        | Dia     | Semana<br>Útil | Semana<br>Mês<br>Exibição | ı<br>o de Age | endar | mento           | Al<br>Calen | orir<br>dário ▼             | Grupos de<br>Calendários - | Enviar Calenda<br>por Email | ário 🐝 |
|     |                                                                                                    |             | No      | ovo         |            |          |          | Reur                        | nião do Sky             | pe Reun    | ião do Teams          | l ir p | bara 🕞                                    |         |                | Organizar                 |               |       | G.              | te.         | Do <u>C</u> at              | álogo de Ende              | reços                       | ento   |
|     | (<br>D                                                                                                    | s           | ab<br>T | ril 20<br>Q | 19<br>Q    | s        | ۰<br>۶   | <                           | 4 ►                     | 1 - !      | 5 de abr              | il de  | 2019                                      |         | 5              | São Paulo, SP             | Ŧ             | ☀     | Hoje<br>30° C / | 10<br>10    | Da Lista<br>Da <u>I</u> nte | a de <u>S</u> alas<br>rnet |                             | )°C    |
|     | 31                                                                                                    | 1           | 2       | 3           | 4          | 5        | 6        |                             |                         | SEGUND     | A-FEIRA               |        |                                           | TERÇA-I | FEIRA          |                           |               | C     | QUARTA-         |             | Criar N                     | ovo Calendár               | io em <u>B</u> ranco        |        |
|     | 7<br>14                                                                                                    | 8<br>15     | 9<br>16 | 10<br>17    | 11<br>18   | 12<br>19 | 13<br>20 |                             |                         | 1          |                       |        | 1                                         | 2       |                |                           |               | 3     |                 | 5           | Abrir C                     | alendári <u>o</u> Cor      | npartilhado                 |        |

Será exibida uma janela de pesquisa. Neste exemplo, no campo pesquisar vamos localizar a estação de teleaudiências da Comarca de Araçatuba (1). Clicar duas vezes sobre o endereço encontrado (2) e selecionar "OK" (3).

| Selecionar nome: All Rooms   |                |          |                         |            |             | ×        |
|------------------------------|----------------|----------|-------------------------|------------|-------------|----------|
| Pesquisar:                   | O Mais colunas | Catálogo | de Endereços            |            |             |          |
| ARACATUBA TELEAUDIENCIA      | ir <b>1</b>    | All Room | s - celenepsc@tjsp.jus. | br v       | Localização | Avançada |
| Nome                         | Local          |          | Telefone comercial      | Capacidade | Descriçã    | io E     |
| ARACATUBA TELEAUDIENCI       | A              |          |                         |            | Room        | ~        |
| CDP 01                       |                |          |                         |            | Room        | ·····    |
| PENITENCIARIA ARARAQUA       | RA-T           |          |                         |            | Room        |          |
| SAAB 4 - SALA DE REUNIAO     | )              |          |                         |            | Room        |          |
| SALA DE AUDIENCIA 1 - CAR    | RTO            |          |                         |            | Room        |          |
| SALA DE AUDIENCIA 2 - CAI    | RTO            |          |                         |            | Room        |          |
| SALA DE AUDIENCIA 3 - CAI    | RTO            |          |                         |            | Room        |          |
| SALA DE AUDIENCIA 4 - CAI    | RTO            |          |                         |            | Room        |          |
| SALA DE REUNIÃO 16º AND      | AR             |          |                         |            | Room        |          |
| SALA REUNIAO STI - HLM       |                |          |                         |            | Room        |          |
| SALA TESTE DE REUNIAO        |                |          |                         |            | Room        |          |
| STI - SALA DE TREINAMENTO    | 0 43           |          |                         |            | Room        |          |
| STI 1 - SL REUNIAO 01 - PAT  | RIAR           |          |                         |            | Room        |          |
| STI 1 - SL REUNIAO 02 - PAT  | RIAR           |          |                         |            | Room        |          |
| STI 1 - SI RELINIÃO 03 - ΡΔΤ | RIAR           |          |                         | _          | Room        | × 1      |
| <                            |                |          |                         |            |             | >        |
| Salas ARACATUBA T            | ELEAUDIENCIA   | 2        |                         |            |             |          |
|                              |                |          |                         | 3          | ОК          | Cancelar |

O calendário da estação de teleaudiência selecionada será exibido, sendo possível, a partir de então, consultar os horários disponíveis para agendamento.

| Arquivo Página Inicial Enviar/F                                                                                                    | Receber                               | Pasta Exibir                                        | Ajuda 🛛                                  | Diga-me o que      | você deseja fazer                                      |                    |                        |                             |                                        |                                              |                                       |                                |
|----------------------------------------------------------------------------------------------------|---------------------------------------|-----------------------------------------------------|------------------------------------------|--------------------|--------------------------------------------------------|--------------------|------------------------|-----------------------------|----------------------------------------|----------------------------------------------|---------------------------------------|--------------------------------|
| Novo Reunião *                                                                                                    | Nova Reuni<br>do Skype<br>eunião do S | ão<br>Nova Reuniã<br>do Teams<br>kype Reunião do Te | io<br>Hoje Próxii<br>7 Di<br>ams Ir para | mos Dia Sem<br>ias | im Semana<br>imana Mês<br>til Exibição de<br>Organizar | Agendamento G      | Gerencia:<br>alendário | Enviar C<br>s + por<br>Comp | Calendário<br>Email S<br>partilhamento | 북 Novo Grupo<br>~ 쑷 Procurar Grupo<br>Grupos | Pesquisa de Po<br>Catálogo d<br>Local | essoas<br>le Endereços<br>izar |
| 4 agosto 2019 →     5 T Q Q S S D     29 30 31 1 2 3 4                                                                                   | •                                     | ▶ 26 - 30 d                                         | le agosto de                             | e 2019 Bra         | sília de Minas, MG                                     | • 🔆 Hoje<br>30°C/1 | 7°C ∠                  | Amanhã<br>30°C/1            | 8°C 🏄                                  | ábado<br>2°C/19°C Pesqu                      | isar Calendário                       | Q                              |
| 5 6 7 8 9 10 11                                                                                                    |                                       | Calendário - celen                                  | epsc@tjsp.jus.br                         | ×                  |                                                        |                    |                        | ARACATUBA                   | TELEAUDIENCIA                          | ×                                            |                                       |                                |
| 12 13 14 15 16 17 18                                                                                                    |                                       | SEGUNDA-FEIRA                                       | TERÇA-FEIRA                              | QUARTA-FEIRA       | QUINTA-FEIRA                                           | SEXTA-FEIRA        | SEG                    | UNDA-FEIRA                  | TERÇA-FEIR                             | A QUARTA-FEIRA                               | QUINTA-FEIRA                          | SEXTA-FEIRA                    |
| 19         20         21         22         23         24         25           26         27         28         29         30         31 |                                       | 26                                                  | 27                                       | 28                 | 29                                                     | 30                 | 26                     |                             | 27                                     | 28                                           | 29                                    | 30                             |
| setembro 2019                                                                                                    | 13                                    |                                                     |                                          |                    |                                                        |                    |                        |                             |                                        |                                              |                                       |                                |
| STQQSSD<br>1                                                                                                    | 14                                    |                                                     |                                          |                    | Te: Ter                                                |                    |                        |                             | NATA NA                                | NATALIA APAR                                 |                                       |                                |
| 2 3 4 5 6 7 8                                                                                                    | 14                                    |                                                     |                                          |                    | Te                                                     |                    |                        |                             | NATA                                   |                                              |                                       |                                |
| 9 10 11 12 13 14 15                                                                                                    | 15                                    |                                                     |                                          |                    |                                                        |                    |                        |                             | NA                                     | ТА                                           |                                       |                                |
| 16 17 18 19 20 21 22                                                                                                    | 15                                    |                                                     |                                          |                    |                                                        |                    |                        |                             |                                        |                                              |                                       |                                |
| 23 24 25 26 27 28 29<br>30 1 2 3 4 5 6                                                                                                   | 16                                    |                                                     |                                          |                    |                                                        |                    |                        |                             | NATALIA AP                             | AR                                           |                                       |                                |
| ARACATUBA TELEAUDIE                                                                                                    | 17                                    |                                                     |                                          |                    |                                                        |                    |                        |                             |                                        | MARCELO ONC                                  |                                       |                                |
| Outros Calendários                                                                                                    | 18                                    |                                                     |                                          |                    |                                                        |                    |                        |                             |                                        |                                              |                                       |                                |
| 🗆 Salas                                                                                                    | - 19<br>•                             |                                                     |                                          |                    |                                                        |                    |                        |                             |                                        |                                              |                                       |                                |

Uma vez definido o dia e horário para realizar a teleaudiência, clicar sobre o botão "Nova Reunião do Teams", localizado na barra de tarefas.

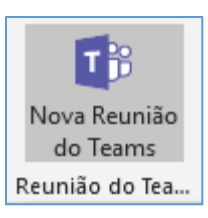

#### Pasta Exibir Q Diga-me o que você deseja fazer rquivo Página Inicial Enviar/Receber Aiuda Semana S ۵ 양 Novo Grupo isa de P ÷ æ 🗖 Nova Reunião 🕶 ٩ij A Catálogo d 📰 Mês 웑 Procurar Grupos Gerenciar Calendários Hoje Próximos 7 Dias Nova Reunião Dia Semana Útil Exibição de Agendamento Enviar Calendário por Email Novos Itens do Skype Novo eunião do Skype R Compartilhamento Organizar G Grupos agosto 2019 • < ▲ 26 - 30 de agosto de 2019 Brasília de Minas, MG → 🔆 Hoje 30°C/17°C → Amanhã 30°C/18°C → Sábado 32°C/19°C Pesquisar ARACATUBA TELE STOOSSD 29 30 31 1 2 3 🛊 ARACATUBA TELEAUDIENCIA 🗙 5 6 7 8 9 10 11 Calendário - celenepsc@tjsp.jus.br 🛛 🗙 SEGUNDA-FEIRA TERÇA-FEIRA QUARTA-FEIRA QUINTA-FEIRA SEXTA-FEIRA SEGUNDA-FEIRA TERÇA-FEIRA QUARTA-FEIRA QUINTA-FEIRA 12 13 14 15 16 17 18 20 21 22 23 24 25 26 27 28 30 26 27 28 29 29 26 27 28 29 30 31 setembro 2019 13 STQQSSD NATA NATALIA APAR Te: Te: Te: 14 NATA 3 4 5 6 7 8 9 10 11 12 13 14 15 15 16 17 18 19 20 21 22 NATALIA APAR 23 24 25 26 27 28 29 16 30 1 2 3 4 5 6 17 MARCELO ONC ARACATUBA TELEAUDIE... Outros Calendários 18 Arquivo Página Inicial Enviar/Receber Pasta Exibir Ajuda Q Diga-me o que você deseja fazer Semana ۵ 운 Novo Grupo .← • S đ .... T. 27 $\square$ 🗟 Nova Reunião 铃 Procurar Grupos 风 Catálogo 📰 Mês ↑ -Gerenciar Calendários \* Nova Reunião do Skype Enviar Calendário T por Email 🔯 Novo Nova Reunião do Teams Hoje Próximos 7 Dias Dia Novos Itens -Útil Exibição de Agendamento Novo Reunião do Skype Reunião do Tea Organizar Compartilham Þ agosto 2019 ▲ ▶ 26 - 30 de agosto de 2019 Brasília de Minas, MG 🔹 \* Hoje 30°C/17°C Amanhã sábado 30°C/18°C 32°C/19°C Pesquisar Calendário TOOSSD 29 30 31 1 2 3 4 Calendário - celenepsc@tjsp.jus.br 🛛 🗙 ARACATUBA TELEAUDIENCIA 5 6 7 8 9 10 11 SEGUNDA-FEIRA TERÇA-FEIRA QUARTA-FEIRA QUINTA-FEIRA SEXTA-FEIRA 12 13 14 15 16 17 18 SEGUNDA-FEIRA TERÇA-FEIRA QUARTA-FEIRA QUINTA-FEIRA 19 20 21 22 23 24 25 26 27 28 29 30 26 27 28 29 **26** 27 28 **29** 30 31 ro 2019 13 STQQSSD NATA NATALIA APAR Te: Te: Te: 14 NATA 3 4 5 6 7 8 9 10 11 12 13 14 15 15 16 17 18 19 20 21 22 23 24 25 26 27 28 29 NATALIA APAR 16 30 1 2 3 MARCELO ONC 17 ARACATUBA TELEAUDIE...

#### É importante observar as duas imagens abaixo:

Outros Calendários

Salas

18

Note que, ao selecionar o horário no calendário da "Sala", o botão "Nova Reunião do Teams" fica desabilitado. O horário escolhido para realização da teleaudiência deve ser selecionado no calendário de quem está realizando o agendamento.

| Arquivo Re                                                                                     | eunião Inserir                        | Formatar Text                                                                               | to Revisão                        | o Ajuda ♀D                                                                                                    | iga-me o que vo                         | cê deseja f        | Sem título - Reunião                                                                                               |              |                                  |                                       | J           | Ŧ                                                                                                    |                                                                                                    | a<br>//                                                        | × |
|------------------------------------------------------------------------------------------------|---------------------------------------|---------------------------------------------------------------------------------------------|-----------------------------------|----------------------------------------------------------------------------------------------------|-----------------------------------------|--------------------|----------------------------------------------------------------------------------------------------|--------------|----------------------------------|---------------------------------------|-------------|----------------------------------------------------------------------------------------------------|----------------------------------------------------------------------------------------------------|----------------------------------------------------------------|---|
| Excluir 😋 🗸                                                                                    | Compromisse<br>Sassistente de<br>Most | o<br>Agendamento<br>trar                                                                    | Reunião<br>do Skype<br>Reunião do | Ingressar em<br>Reunião do Teams<br>Reunião do Teams                                                                                                    | Anotações<br>da Reunião<br>Anotações da | Cancela<br>Convite | Catálogo de Endereços<br>Catálogo de Endereços<br>Catálogo de Endereços<br>Catálogo de Resposta ~<br>Participantes | Wostrar come | 20 minutos • Recorrênc<br>Opções | ia Fusos Localiza<br>Horários de Sala | lor Ca<br>s | tegorizar<br>Marcas                                                                                                    | €<br>!<br>↓ Mo<br>Meus                                                                                                    | /er<br>delos<br>mode                                           | ^ |
| Vocë ainda     Vocë ainda     Assur     Assur     Hora     Hora     Ingressa     Saiba mais se | não enviou este co<br>Para            | invite para reunilă<br>iniăo do Microsof<br>05/04/2019<br>05/04/2019<br>io do Micro<br>eams | o.<br>t Teams<br>23<br>soft Team  | 2:30 v<br>1:00 v<br>1:00 v | O dia inteiro                           |                    | -                                                                                                    |              |                                  | v Salas                               | L C         | Image: Control of the control of the contro | ador         Q         Q< | S 5 5 6 12 13 5 6 12 13 20 20 20 20 20 20 20 20 20 20 20 20 20 | × |
| Na Pasta Compa                                                                                 | artilhada 🕎 Cal                       | endário - hudson                                                                            | c@tjsp.jus.br                     |                                                                                                    |                                         |                    |                                                                                                    |              |                                  |                                       |             |                                                                                                    |                                                                                                    |                                                                | ~ |

Clicar sobre o botão "Salas" (1), selecionar a sala da estação de teleaudiência e confirmar a seleção (2).

| Assunto                                                                                                    |                                                                                                    |             |            |                                         |            |                                                              |        |
|----------------------------------------------------------------------------------------------------|----------------------------------------------------------------------------------------------------|-------------|------------|-----------------------------------------|------------|--------------------------------------------------------------|--------|
| Local                                                                                                    | Reunião do Micro                                                                                                    | soft Teams  |            |                                         |            | Ψ                                                            | Salas  |
| Hora de início                                                                                                    | sex 05/04/2019                                                                                                    |             | 14:00      | ▼ O dia inteiro                         |            |                                                              |        |
| Hora de término                                                                                                    | sex 05/04/2019                                                                                                    |             | 14:10      | •                                       |            |                                                              |        |
|                                                                                                    |                                                                                                    |             |            |                                         |            |                                                              |        |
| ecionar Salas: All                                                                                                    | Rooms                                                                                                    |             |            |                                         |            |                                                              | ×      |
|                                                                                                    |                                                                                                    |             |            |                                         |            |                                                              |        |
| squisar: • Som                                                                                                    | ente nome OM                                                                                                    | ais colunas | Catálogo d | e Endereços                             |            |                                                              |        |
|                                                                                                    |                                                                                                    | Ir          | All Rooms  | <ul> <li>celenepsc@tjsp.jus.</li> </ul> | br v       | Localização Ava                                              | ançada |
| lome                                                                                                    |                                                                                                    | Local       |            | Telefone comercial                      | Capacidade | Descrição                                                    | E      |
| ARACATUBA TE                                                                                                    | LEAUDIENCIA                                                                                                    |             |            |                                         |            | Room                                                         | ^      |
| CDP 01                                                                                                    |                                                                                                    |             |            |                                         |            | Room                                                         |        |
| PENITENCIARIA                                                                                                    | ARARAQUARA-T                                                                                                    |             |            |                                         |            | Room                                                         |        |
|                                                                                                    | DE REUNIAO                                                                                                    |             |            |                                         |            | Room                                                         |        |
| SAAB 4 - SALA I                                                                                                    |                                                                                                    |             |            |                                         |            | Room                                                         |        |
| SAAB 4 - SALA I<br>SALA DE AUDIE                                                                                                    | NCIA 1 - CARTO                                                                                                    |             |            |                                         |            | Room                                                         |        |
| SAAB 4 - SALA I<br>SALA DE AUDIE<br>SALA DE AUDIE                                                                                                    | NCIA 1 - CARTO<br>NCIA 2 - CARTO                                                                                                    |             |            |                                         |            | Room                                                         |        |
| SAAB 4 - SALA I<br>SALA DE AUDIE<br>SALA DE AUDIE<br>SALA DE AUDIE                                                                                                    | NCIA 1 - CARTO<br>NCIA 2 - CARTO<br>NCIA 3 - CARTO                                                                                                    |             |            |                                         |            | Room<br>Room                                                 |        |
| SAAB 4 - SALA I<br>SALA DE AUDIE<br>SALA DE AUDIE<br>SALA DE AUDIE<br>SALA DE AUDIE                                                                                                    | NCIA 1 - CARTO<br>NCIA 2 - CARTO<br>NCIA 3 - CARTO<br>NCIA 4 - CARTO                                                                                                    |             |            |                                         |            | Room<br>Room<br>Room                                         |        |
| SAAB 4 - SALA I<br>SALA DE AUDIE<br>SALA DE AUDIE<br>SALA DE AUDIE<br>SALA DE AUDIE<br>SALA DE REUNI                                                                                                    | NCIA 1 - CARTO<br>NCIA 2 - CARTO<br>NCIA 3 - CARTO<br>NCIA 4 - CARTO<br>ÃO 16º ANDAR                                                                                                    |             |            |                                         |            | Room<br>Room<br>Room<br>Room                                 |        |
| SAAB 4 - SALA I<br>SALA DE AUDIE<br>SALA DE AUDIE<br>SALA DE AUDIE<br>SALA DE AUDIE<br>SALA DE REUNI<br>SALA REUNIAO                                                                                               | NCIA 1 - CARTO<br>NCIA 2 - CARTO<br>NCIA 3 - CARTO<br>NCIA 4 - CARTO<br>ÃO 16º ANDAR<br>STI - HLM                                                                                       |             |            |                                         |            | Room<br>Room<br>Room<br>Room<br>Room                         |        |
| SAAB 4 - SALA I<br>SALA DE AUDIE<br>SALA DE AUDIE<br>SALA DE AUDIE<br>SALA DE AUDIE<br>SALA DE AUDIE<br>SALA DE REUNI<br>SALA REUNIAO<br>SALA TESTE DE                                                             | NCIA 1 - CARTO<br>NCIA 2 - CARTO<br>NCIA 3 - CARTO<br>NCIA 4 - CARTO<br>ÃO 16º ANDAR<br>STI - HLM<br>REUNIAO                                                                            |             |            |                                         |            | Room<br>Room<br>Room<br>Room<br>Room<br>Room                 |        |
| SAAB 4 - SALA I<br>SALA DE AUDIE<br>SALA DE AUDIE<br>SALA DE AUDIE<br>SALA DE AUDIE<br>SALA DE AUDIE<br>SALA DE REUNI<br>SALA REUNIAO<br>SALA TESTE DE<br>STI - SALA DE TE                                         | NCIA 1 - CARTO<br>NCIA 2 - CARTO<br>NCIA 3 - CARTO<br>NCIA 4 - CARTO<br>ÃO 16º ANDAR<br>STI - HLM<br>REUNIAO<br>REINAMENTO 43                                                           |             |            |                                         |            | Room<br>Room<br>Room<br>Room<br>Room<br>Room<br>Room         |        |
| SAAB 4 - SALA I<br>SALA DE AUDIE<br>SALA DE AUDIE<br>SALA DE AUDIE<br>SALA DE AUDIE<br>SALA DE AUDIE<br>SALA DE REUNI<br>SALA REUNIAO<br>SALA TESTE DE I<br>STI - SALA DE TF<br>STI 1 - SL REUN                    | NCIA 1 - CARTO<br>NCIA 2 - CARTO<br>NCIA 3 - CARTO<br>NCIA 4 - CARTO<br>ÃO 16º ANDAR<br>STI - HLM<br>REUNIAO<br>REINAMENTO 43<br>IAO 01 - PATRIAR                                       |             |            |                                         |            | Room<br>Room<br>Room<br>Room<br>Room<br>Room<br>Room         |        |
| SAAB 4 - SALA I<br>SALA DE AUDIE<br>SALA DE AUDIE<br>SALA DE AUDIE<br>SALA DE AUDIE<br>SALA DE AUDIE<br>SALA DE REUNI<br>SALA REUNIAO<br>SALA TESTE DE I<br>STI - SALA DE TT<br>STI 1 - SL REUN<br>STI 1 - SL REUN | NCIA 1 - CARTO<br>NCIA 2 - CARTO<br>NCIA 3 - CARTO<br>NCIA 4 - CARTO<br>ÃO 16º ANDAR<br>STI - HLM<br>REUNIAO<br>REINAMENTO 43<br>IAO 01 - PATRIAR<br>IAO 02 - PATRIAR                   |             |            |                                         |            | Room<br>Room<br>Room<br>Room<br>Room<br>Room<br>Room<br>Room |        |
| SAAB 4 - SALA I<br>SALA DE AUDIE<br>SALA DE AUDIE<br>SALA DE AUDIE<br>SALA DE AUDIE<br>SALA DE AUDIE<br>SALA DE REUNI<br>SALA REUNIAO<br>SALA TESTE DE<br>STI - SALA DE TE<br>STI 1 - SL REUN<br>STI 1 - SL REUN   | NCIA 1 - CARTO<br>NCIA 2 - CARTO<br>NCIA 3 - CARTO<br>ÑO 16° ANDAR<br>ÃO 16° ANDAR<br>STI - HLM<br>REUNIAO<br>REINAMENTO 43<br>IAO 01 - PATRIAR<br>IAO 02 - PATRIAR<br>ΙΔΟ 03 - PATRIAR |             |            |                                         |            | Room<br>Room<br>Room<br>Room<br>Room<br>Room<br>Room<br>Room | ~      |

| (i) Você         | ainda não enviou e | ste convite para reunião. |       |   |               |   |       |
|------------------|--------------------|---------------------------|-------|---|---------------|---|-------|
| ~                | Para               | ARACATUBA TELEAUDIENCIA   |       |   |               |   |       |
| $\triangleright$ | Assunto            |                           |       |   |               |   |       |
| Enviar           | Local              | ARACATUBA TELEAUDIENCIA   |       |   |               | • | Salas |
|                  | Hora de início     | qua 28/08/2019            | 17:00 | • | O dia inteiro |   |       |
|                  | Hora de término    | qua 28/08/2019            | 17:30 | - |               |   |       |

A informação da "sala" será exibida em dois campos, tanto no "Para" quanto em "Local".

É preciso, ainda, incluir no campo "Para":

- o endereço de e-mail institucional dos servidores responsáveis pela estação de teleaudiência. Para tanto, basta consultar o <u>arquivo</u> disponível na "Equipe do Teams" que conterá os dados da estação (para mais informações, consulte a apostila "5 - Orientações Específicas");
- o endereço de e-mail do juízo do processo ("Deprecante"). Isso porque o agendamento da teleaudiência fica vinculado ao calendário do servidor que está realizando o agendamento. Na ausência desse servidor, quaisquer outros servidores que tenham acesso aos endereços de e-mail incluídos no "Para" poderão acessar o link da teleaudiência.

Atenção! O e-mail da Unidade pode ser acessado por todos os servidores nela lotados, basta que o Coordenador faça a solicitação junto a STI, indicando os servidores que terão acesso àquela caixa de e-mail.

Caso você não conheça os endereços eletrônicos da estação de teleaudiência ("Deprecado") e do juízo do processo ("Deprecante"), você poderá clicar no botão "Para". Será exibido o catálogo de endereços de e-mail do Tribunal:

| Selecionar participantes e recursos: Offline Global                                                                                                    | Address List                |                                |                   |          |             | Х   |
|----------------------------------------------------------------------------------------------------|-----------------------------|--------------------------------|-------------------|----------|-------------|-----|
| Pesquisar:  Somente nome  Mais colunas araca ir                                                                                                    | Catálogo de<br>Offline Glob | Endereços<br>al Address List - | hudsonc@tjsş 🗸    | Localiza | ação Avança | ıda |
| Nome                                                                                                    | Cargo                       |                                | Telefone comercia | Loca     | al          |     |
| ARACATUBA - UPJ 1 A 5 VARAS CIVEIS<br>ARACATUBA - 1 OFICIO CRIMINAL<br>ARACATUBA - 1 VARA CIVEL<br>ARACATUBA - 2 OFICIO CRIMINAL<br>ARACATUBA - 2 VARA CIVEL<br>ARACATUBA - 3 OFICIO CRIMINAL<br>ARACATUBA - 3 VARA CIVEL<br>ARACATUBA - 4 VARA CIVEL<br>ARACATUBA - 5 VARA CIVEL<br>ARACATUBA - 5 VARA CIVEL<br>ARACATUBA - ADMINISTRACAO<br>ARACATUBA - ANEXO DA INFANCIA E DA JUV<br>ARACATUBA - CEJUSC<br>ARACATUBA - COLEGIO RECURSAL |                             |                                |                   |          |             | ~   |
| <<br>Neressário                                                                                                    |                             |                                |                   |          | >           |     |
| Opcional                                                                                                    |                             |                                |                   |          |             |     |
| Recursos TELEAUDIENCIA ARACATUBA                                                                                                    |                             |                                |                   |          |             |     |
|                                                                                                    |                             |                                |                   | ОК       | Cancela     | ar  |

No campo "Assunto" será necessário informar o número do processo de origem, o nome da pessoa que será ouvida, a natureza da oitiva e a competência do processo.

| (i) Vocé         | ) Você ainda não enviou este convite para reunião. |                                                                                                    |  |  |  |  |  |  |  |  |  |  |  |
|------------------|----------------------------------------------------|----------------------------------------------------------------------------------------------------|--|--|--|--|--|--|--|--|--|--|--|
| $\triangleright$ | Para                                               | O <u>ARACATUBA TELEAUDIENCIA;</u> O <u>MARCELO MATTANO DE LIMA;</u> O <u>FLAVIA ANDREA MORAES BRANDAO MASSUIA;</u> O <u>GABRIELE SIQUEIRA HUBINGER;</u><br>O BIRIGUI - 2 OFICIO CRIMINAL; |  |  |  |  |  |  |  |  |  |  |  |
| Enviar           | Assunto                                            | 300358-98.2019.8.26.0135 - FELIPE DOS SANTOS - TESTEMUNHA DE ACUSAÇÃO - VIOLÊNCIA DOMÉSTICA                                                                                               |  |  |  |  |  |  |  |  |  |  |  |
|                  | Local                                              | ARACATUBA TELEAUDIENCIA Salas                                                                                                    |  |  |  |  |  |  |  |  |  |  |  |
|                  | Hora de início                                     | qua 31/07/2019 🚺 14:45 💌 🗌 O dia inteiro                                                                                                    |  |  |  |  |  |  |  |  |  |  |  |
|                  | Hora de término                                    | qua 31/07/2019 🚺 14:50 🔻                                                                                                    |  |  |  |  |  |  |  |  |  |  |  |

Na Capital, a **competência do processo** deverá ser inserida no campo "assunto", a fim de justificar o agendamento da teleaudiência naquele Foro, de acordo com as diretrizes do **Comunicado CG nº 363/2017**.

Selecione a data para agendamento da teleaudiência e o horário de início e término da mesma. Ao informar o horário de início, o Outlook sugere o horário de término com intervalo de 30 minutos. É importante clicar sobre o horário do término e informar a duração exata entre o início e término da teleaudiência.

Importante Reserve a estação de teleaudiência apenas pelo período necessário. Isso deixará a sala disponível para que outro magistrado também realize uma teleaudiência.

No campo "Observação" do agendamento será exibido o link para ingressar na teleaudiência. Com isso, no dia e horário agendados, é possível clicar sobre o link para ingressar na teleaudiência.

| Arquivo          | Reunião Ir                                                                                   | nserir Formatar Te                             | xto Revisâ               | o Ajuda 🖓                        | Diga-me o que           | você deseja faze    | er          |             |            |          |                |       |
|------------------|----------------------------------------------------------------------------------------------|------------------------------------------------|--------------------------|----------------------------------|-------------------------|---------------------|-------------|-------------|------------|----------|----------------|-------|
| Excluir          | Comp                                                                                         | oromisso<br>ente de Agendamento                | Reunião<br>do Skype      | Ingressar em<br>Reunião do Teams | Anotações<br>da Reunião | Cancelar<br>Convite | Opções<br>ř | P<br>Marcas | Ditar      | Insights | Ver<br>Modelos |       |
| Açõ              | es                                                                                           | Mostrar                                        | Reunião do               | Reunião do Teams                 | Anotações da            | Participantes       |             |             | Voz        |          | Meus mode      | s 🔺   |
| (i) Você         | ainda não enviou e                                                                           | ste convite para reunião.                      |                          |                                  |                         |                     |             |             |            |          |                |       |
| $\triangleright$ | Para                                                                                         | ARACATUBA TELEAUDIE<br>BIRIGUI - 2 OFICIO CRIP | INCIA: MARCELO<br>MINAL: | MATTANO DE LIMA; FL              | AVIA ANDREA MOR         | AES BRANDAO MAS     | SUIA: GABI  | RIELE SIQUI | EIRA HUBIN | IGER;    |                |       |
| Enviar           | Assunto                                                                                      | 15000358-98.2018.8.26.                         | 0135 - FELIPE DO         | S SANTOS - TESTEMUN              | HA DE ACUSAÇÃO          |                     |             |             |            |          |                |       |
|                  | Local                                                                                        | ARACATUBA TELEAUDIE                            | NCIA                     |                                  |                         |                     |             |             |            |          | -              | Salas |
|                  | Hora de início                                                                               | qua 31/07/2019                                 | 14:45                    | 🔻 🔳 O di                         | a inteiro               |                     |             |             |            |          |                |       |
|                  | Hora de término                                                                              | qua 31/07/2019                                 | 14:50                    | *                                |                         |                     |             |             |            |          |                |       |
| Ingr<br>Saiba    | Ingressar em Reunião do Microsoft Teams<br>Saiba mais sobre o <u>Leams</u> Opções de Reunião |                                                |                          |                                  |                         |                     |             |             |            |          |                |       |

Nesse mesmo campo de "Observação" é **imprescindível** informar se haverá alguma precatória que será encaminhada ou se o próprio juízo do processo ("Deprecante") providenciará as intimações (carta-intimação) e requisições (ofício-requisição) necessárias, ou ainda, se a testemunha que será ouvida comparecerá independentemente de intimação. A partir dessas informações, a estação de teleaudiência saberá se chegará eventual precatória para intimação, ou não.

|                | ainda não enviou e<br>Para           | este convite para reunião.<br>ARACATUBA TELEAUDIENCIA: MARCELO MATTANO DE LIMA; FLAVIA ANDREA MORAES BRANDAO MASSUIA; GABRIELE SIQUEIRA HUBIN<br>BIRIGUI - 2 OFICIO CRIMINAL; |  |  |  |  |  |  |  |  |  |
|----------------|--------------------------------------|----------------------------------------------------------------------------------------------------|--|--|--|--|--|--|--|--|--|
|                | Assunto                              | 15000358-98.2018.8.26.0135 - FELIPE DOS SANTOS - TESTEMUNHA DE ACUSAÇÃO - VIOLÊNCIA DOMÉSTICA                                                                                 |  |  |  |  |  |  |  |  |  |
| Enviar         | Local                                | ARACATUBA TELEAUDIENCIA                                                                                                    |  |  |  |  |  |  |  |  |  |
|                | Hora de início                       | qua 31/07/2019         14:45         O dia inteiro                                                                                                    |  |  |  |  |  |  |  |  |  |
|                | Hora de término                      | qua 31/07/2019 📰 14:50 💌                                                                                                    |  |  |  |  |  |  |  |  |  |
| 1500           | 0358-98.2018.8.2                     | 5.0135 - FELIPE DOS SANTOS - TESTEMUNHA DE ACUSAÇÃO - VIOLÊNCIA DOMÉSTICA                                                                                                    |  |  |  |  |  |  |  |  |  |
| 1500<br>Será ( | 0358-98.2018.8.2<br>encaminhada cart | 5.0135 - FELIPE DOS SANTOS - TESTEMUNHA DE ACUSAÇÃO - VIOLÊNCIA DOMÉSTICA<br>a precatória para intimação da testemunha                                                        |  |  |  |  |  |  |  |  |  |

É importante inserir a assinatura no campo de "Observação". Isso permite que o servidor responsável pela estação de teleaudiência possa entrar em contato com o servidor do juízo "deprecante", caso haja necessidade.

| <ol> <li>Você ainda não enviou este convite para reunião.</li> </ol>                                      |                                                                                                    |                                                                                                    |  |  |  |  |  |  |  |  |
|----------------------------------------------------------------------------------------------------|----------------------------------------------------------------------------------------------------|----------------------------------------------------------------------------------------------------|--|--|--|--|--|--|--|--|
|                                                                                                    | Para                                                                                                    | ARACATUBA TELEAUDIENCIA; OBIRIGUI - 2 OFICIO CRIMINAL                                                                                                    |  |  |  |  |  |  |  |  |
| 7 <b>_</b> *                                                                                              | Assunto                                                                                                    | 1500358-98.2019.8.26.0135 - Felipe dos Santos - Testemunha de Acusação                                                                                       |  |  |  |  |  |  |  |  |
| Enviar                                                                                                    | Local                                                                                                    | ARACATUBA TELEAUDIENCIA                                                                                                    |  |  |  |  |  |  |  |  |
|                                                                                                    | Hora de início                                                                                                    | qua 31/07/2019 14:48 🔻 🗌 O dia inteiro                                                                                                    |  |  |  |  |  |  |  |  |
| 🖬 5 ở 1 🗸 =                                                                                               | Hora de término                                                                                                    | qua 31/07/2019                                                                                                    |  |  |  |  |  |  |  |  |
| Arquivo Reunião Inserir Formatar Texto<br>Anexar Item do Cartão de Assinatura<br>Arquivo - Outlook Visita | Ingressar em Reunião do Microsoft <u>Teams</u><br>Saiba mais sobre o <u>Teams</u>   Opções de Reunião                                                                                                    |                                                                                                    |  |  |  |  |  |  |  |  |
| ₹<br>Tribu<br>Fórun<br>SXOX                                                                               | INVERTIGATION<br>INVERTIGATION<br>INVERTIGATIONI<br>INVERTIGATIONI<br>INVERTIGATIONI | IOME DO SERVIDOR<br>screvente Técnico Judiciário<br>Vara Criminal de Birigui<br>tado de São Paulo<br>gui<br>. Nova Aliança Sul - Birigui/SP - CEP: 00000-000 |  |  |  |  |  |  |  |  |

Finalizado todo o procedimento do agendamento, clicar sobre o botão "Enviar", localizado ao lado esquerdo da tela.

| (i) Você ainda não enviou este convite para reunião. |                 |                                                                                                    |  |  |  |  |  |  |  |
|------------------------------------------------------|-----------------|----------------------------------------------------------------------------------------------------|--|--|--|--|--|--|--|
| $\triangleright$                                     | Para            | ARACATUBA TELEAUDIENCIA; MARCELO MATTANO DE LIMA; FLAVIA ANDREA MORAES BRANDAO MASSUIA; GABRIELE SIQUEIRA HUBINGER;<br>BIRIGUI - 2 OFICIO CRIMINAL |  |  |  |  |  |  |  |
| Enviar                                               | Assunto         | 15000358-98.2018.8.26.0135 - FELIPE DOS SANTOS - TESTEMUNHA DE ACUSAÇÃO - VIOLÊNCIA DOMÉSTICA                                                      |  |  |  |  |  |  |  |
|                                                      | Local           | ARACATUBA TELEAUDIENCIA                                                                                                    |  |  |  |  |  |  |  |
|                                                      | Hora de início  | qua 31/07/2019 🚺 14:45 💌 🗌 O dia inteiro                                                                                                    |  |  |  |  |  |  |  |
|                                                      | Hora de término | qua 31/07/2019 📩 14:50 💌                                                                                                    |  |  |  |  |  |  |  |

Importante A interface do calendário Outlook está sempre em constante atualização, o que pode, eventualmente, modificar a forma de apresentação de algum recurso apresentado.

#### Importância de Convidar os E-Mails da Estação de Teleaudiência ("Deprecado") e do Ofício que Realizou o Agendamento ("Deprecante")

Ao realizar um agendamento de teleaudiência, o compromisso fica vinculado à agenda do servidor que realizou o agendamento e também ao calendário da estação.

Todavia, não é possível acessar o link da audiência a partir do calendário da estação de teleaudiência.

| 0        | 5;                                        |                   | TELEAUD                               | IENCIA ARACATUBA - Calendário - cirocarvalho | @tjsp.jus.br  | - Outlook                         |                                          |                           | ? 🗇 – 🗇 🗙         |
|----------|-------------------------------------------|-------------------|---------------------------------------|----------------------------------------------|---------------|-----------------------------------|------------------------------------------|---------------------------|-------------------|
| ARQUIVO  | PÁGINA INICIA                             | L ENVIAR/RECEBEI  | r pasta exibição                      |                                              |               |                                   |                                          |                           |                   |
| 1100     | and L                                     | 1 (2)             |                                       | Semana                                       | 100           |                                   |                                          | Pesquisa de Pessoas       |                   |
| Novo     | Nova No                                   | avos Nova Reunião | Nova Reunião Hoje Próvimos Di         | a Semana de Mês                              | Abrir         | Grupos de                         | Enviar Calendário                        | Catálogo de Endereços     |                   |
| Comprom  | iisso Reunião * Ite                       | ens * do Skype    | do Teams 7 Dias                       | Trabalho 🔚 Exibição de Agendamento           | Calendário    | <ul> <li>Calendários *</li> </ul> | por Email                                |                           |                   |
|          | Novo                                      | Reunião do Skyp   | e Reunião do Teams 🛛 Ir para 🖓        | Organizar 🕞                                  | Gerencia      | ar Calendários                    | Compartilhamento                         | Localizar                 | ^                 |
| •<br>•   | abril 2019                                | • • •             | 5 de abril de 2019                    | Brasília de Minas, MG 👻 😽 Hoj<br>30°         | c/20°C        | Amanhã<br>30° C / 20°             | c for a quarta-feira 27°C/20°C           | Pesquisar TELEAUDIENCIA A | RACATUBA - Cale 🔎 |
| 31       | 1 2 3 4                                   | 5 6               | Calendar - cirocarvalho@tjsp.jus.br 🗙 |                                              |               | TELEAUDIEN                        | CIA ARACATUBA 🗙                          |                           |                   |
| 7        | 8 9 10 11                                 | 12 13             | SEXTA-FEIRA                           |                                              | 5             | SEXTA-FEIRA                       |                                          |                           |                   |
| 14       | 15 16 17 18                               | 19 20             | 5                                     |                                              | 5             | 5                                 |                                          |                           |                   |
| 21       | 22 23 24 25                               | 26 27             | 5                                     |                                              | 5             | Š                                 |                                          |                           |                   |
| 28       | 29 30                                     | 15                |                                       |                                              | -             |                                   |                                          |                           |                   |
|          |                                           | 15                |                                       |                                              |               |                                   |                                          |                           |                   |
|          | maio 2019                                 |                   | Microsoft Outlook                     |                                              |               |                                   | ×                                        |                           |                   |
| D        | 5 1 Q Q                                   | 5 5 10            | Você não ter                          | n permissão para exibir este(a) calendário.  |               |                                   | 1. 1. 1. 1. 1. 1. 1. 1. 1. 1. 1. 1. 1. 1 |                           |                   |
| 5        | 6 7 8 9                                   | 10 11 17          | Deseja pedir                          | a TELEAUDIENCIA ARACATUBA para compartilha   | o(a) respecti | ivo(a) Calendário (               | om você?                                 | DIENCIA ARACATUBA         |                   |
| 12       | 13 14 15 16                               | 17 18             |                                       | Sim Não                                      |               |                                   |                                          |                           |                   |
| 19       | 20 21 22 23                               | 24 25 18          |                                       | 3111 1400                                    |               |                                   |                                          |                           |                   |
| 26       | 27 28 29 30                               | 31 1              | Estas inform                          | acões foram úteis?                           |               |                                   |                                          |                           |                   |
| 2        | 3 4 5 6                                   | 7 8 19            |                                       |                                              |               |                                   |                                          |                           |                   |
| -        |                                           |                   |                                       |                                              |               |                                   |                                          |                           |                   |
|          | Calendar - cirocan<br>United States holic | ralho@tj<br>days  |                                       |                                              |               |                                   |                                          |                           |                   |
|          | Calendar - SGP - C/                       | APACITA           |                                       |                                              |               |                                   |                                          |                           |                   |
|          | Birthdays                                 | 21                |                                       |                                              |               |                                   |                                          |                           |                   |
|          | Calendário                                | 22                |                                       |                                              |               |                                   |                                          |                           |                   |
| ⊳ 🗌 Equ  | iipe: CIRO ALENG                          | CAR DE            |                                       |                                              |               |                                   |                                          |                           |                   |
|          | as (2)                                    | 23                |                                       |                                              |               |                                   |                                          |                           |                   |
| ITENS: 1 |                                           |                   |                                       |                                              |               | CONEC                             | TADO A: MICROSOFT EXCH                   | ANGE 🔲 🕅                  | + 100%            |

No entanto, ao convidar para a teleaudiência o e-mail da própria estação e também o email do ofício que agendou a teleaudiência será possível que qualquer servidor que tenha acesso, respectivamente, ao e-mail da estação e ao e-mail institucional da Unidade possam clicar sobre o link e ter acesso à teleaudiência no dia e hora agendados.

Para isso, através do modo de exibição calendário, com a opção "Calendar" selecionada, localizará a teleaudiência desejada e clicará duas vezes sobre ela.

| 월 5 <b>등 24 ·</b>                           |                                                                                                    |                          |                                       |                                            | Fe                         | erramentas de Calendári | o SGP - CAPACIT                                     | ACAO - Calendar - S   | GP - CAPACITACAO - O                          | utlook                        | (                                                                                                | 7) 🗉                | - 0 X       | 2  |
|---------------------------------------------|----------------------------------------------------------------------------------------------------|--------------------------|---------------------------------------|--------------------------------------------|----------------------------|-------------------------|-----------------------------------------------------|-----------------------|-----------------------------------------------|-------------------------------|--------------------------------------------------------------------------------------------------|---------------------|-------------|----|
| Arquivo                                     | Página Inicial                                                                                          | Enviar,                  | /Receber                              | Pasta Exibir                               | Ajuda                      | Reunião                 | Q Diga-me o                                         | que você deseja faze  |                                               |                               |                                                                                                  |                     |             |    |
| Abrir                                       | Excluir Encaminhar                                                                                      | Ingr<br>Reuniã<br>Reuniã | essar em<br>o do Teams<br>io do Teams | Anotaçõe:<br>da Reunião<br>Anotações da Re | s Aceitar P                | rovisório Recusar Prop  | or Novo Responder                                   | Wostrar como          | E Provisório *<br>15 minutos * Reco<br>Opções | Orrência Categoriza           | <ul> <li>Particular</li> <li>Alta Prioridade</li> <li>Baixa Prioridad</li> <li>Marcas</li> </ul> | e<br>le             | ~           | ~  |
|                                             | abril 2019<br>S T Q Q S                                                                                 | • <<br>s                 | 4 >                                   | 8 - 12 de                                  | abril de 20                | 19                      | São Paulo, SP 🔸                                     | Hoje<br>22° C / 19° C | Amanhã<br>22°C/18°C                           | quarta-feira<br>23° C / 18° C | Pesquisar SGP                                                                                    | - CAPACITACAO - Cal | lendar 🔎    |    |
| 31                                          | 1 2 3 4 5                                                                                               | 6                        |                                       | Calendário - hudso                         | onc@tjsp.jus.br            | ×                       |                                                     |                       | 🔶 Calendar 🗙                                  |                               |                                                                                                  |                     |             |    |
| 7                                           | 8 9 10 11 12                                                                                            | 13                       |                                       | SEGUNDA-FEIRA                              | TERÇA-FEIRA                | QUARTA-FEIRA            | QUINTA-FEIRA                                        | SEXTA-FEIRA           | SEGUNDA-FEIRA                                 | TERÇA-FEIRA                   | QUARTA-FEIRA                                                                                     | QUINTA-FEIRA        | SEXTA-FEIRA |    |
| 21 2                                        | 15 16 17 18 19<br>22 23 24 25 26                                                                        | 20<br>27                 | 1                                     | 8                                          | 9                          | 10                      | 11                                                  | 12                    | 8                                             | 9                             | 10                                                                                               | 11                  | 12          |    |
| 28 2                                        | 29 30                                                                                                   |                          |                                       |                                            |                            |                         |                                                     |                       |                                               |                               |                                                                                                  |                     |             |    |
|                                             |                                                                                                    |                          |                                       |                                            |                            |                         |                                                     |                       |                                               |                               |                                                                                                  |                     |             | ۵  |
|                                             | maio 2019                                                                                               |                          | 11                                    |                                            | Curso Gestão<br>Documental |                         |                                                     |                       |                                               |                               |                                                                                                  |                     |             |    |
| U                                           | 1 2 3                                                                                                   | 4                        |                                       | gestor                                     | Consolação -<br>SGP 6 - 9° |                         |                                                     |                       |                                               |                               |                                                                                                  |                     |             |    |
| 5                                           | 6 7 8 9 10                                                                                              | 11                       | 12                                    | Gabini Sala Pi                             | MARIA CRISTINA             | •                       |                                                     |                       |                                               |                               |                                                                                                  |                     |             |    |
| 12<br>19                                    | 13         14         15         16         17           20         21         22         23         24 | 18<br>25                 | 13                                    | Rabelo - Despar<br>Sala Patrícia           | Despachos cc               |                         |                                                     |                       |                                               |                               |                                                                                                  |                     |             |    |
| 26 2                                        | 27 28 29 30 31<br>3 4 5 6 7                                                                             | 1                        | 14                                    |                                            |                            |                         |                                                     |                       |                                               |                               |                                                                                                  |                     |             |    |
|                                             |                                                                                                    |                          |                                       |                                            |                            |                         |                                                     |                       |                                               |                               |                                                                                                  |                     |             |    |
| 4 🔳 N                                       | leus Calendários                                                                                        | -                        | 15                                    |                                            |                            |                         | Gestão em Finai<br>SGP 6 - Rua da (<br>HUDSON CARV/ |                       |                                               |                               |                                                                                                  |                     |             |    |
|                                             | Calendário - hudso                                                                                      | n                        | 16                                    |                                            | 1500854-87.201             | 1                       |                                                     |                       |                                               | 1500854-87.201                |                                                                                                  |                     |             |    |
| ☑ Calendar                                  |                                                                                                    |                          |                                       |                                            |                            |                         |                                                     |                       |                                               |                               |                                                                                                  |                     | _           |    |
|                                             | Calendário - SGP - C                                                                                    | 5                        | 1/                                    |                                            |                            |                         |                                                     |                       |                                               |                               |                                                                                                  |                     |             |    |
| Aniversários Calendário - SGP - CAPACITACAO |                                                                                                    |                          |                                       |                                            |                            |                         |                                                     |                       |                                               |                               |                                                                                                  |                     |             |    |
| $\mathbf{\Sigma}$                           |                                                                                                    |                          | 10                                    |                                            |                            |                         |                                                     |                       |                                               |                               |                                                                                                  |                     |             | -  |
| Itens: 1                                    |                                                                                                    |                          |                                       |                                            |                            |                         |                                                     |                       | Todas as past                                 | as estão atualizadas.         | Conectado                                                                                        | B                   | + 100%      | К6 |

#### **CRÉDITOS**

- SGP 6 Diretoria de Capacitação e Desenvolvimento de Talentos
- STI Secretaria de Tecnologia da Informação
- SPI Secretaria da Primeira Instância

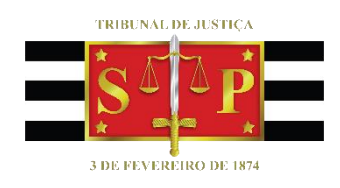